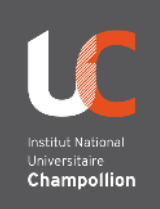

## En bref :

- 1. Branchez votre ordinateur en HDMI et en USB
- 2. Sur la console tactile, sélectionnez le mode Visio
- Sur votre ordinateur, démarrez votre réunion web-conférence (zoom)
- 4. Réglez le son sur votre ordinateur
- 5. Orientez la caméra sur la console tactile

## Bonnes pratiques pour la webconférence :

- Parler suffisamment fort et distinctement. Ne pas tourner le dos au micro.
- Ne pas trop s'éloigner du micro (max 4m)

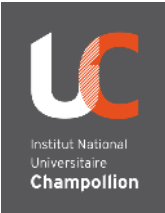

# Faire une visioconférence (mode bimodal) EXPLICATIONS

1\_ Branchez votre ordinateur en HDMI (utilisez éventuellement un adaptateur) et USB

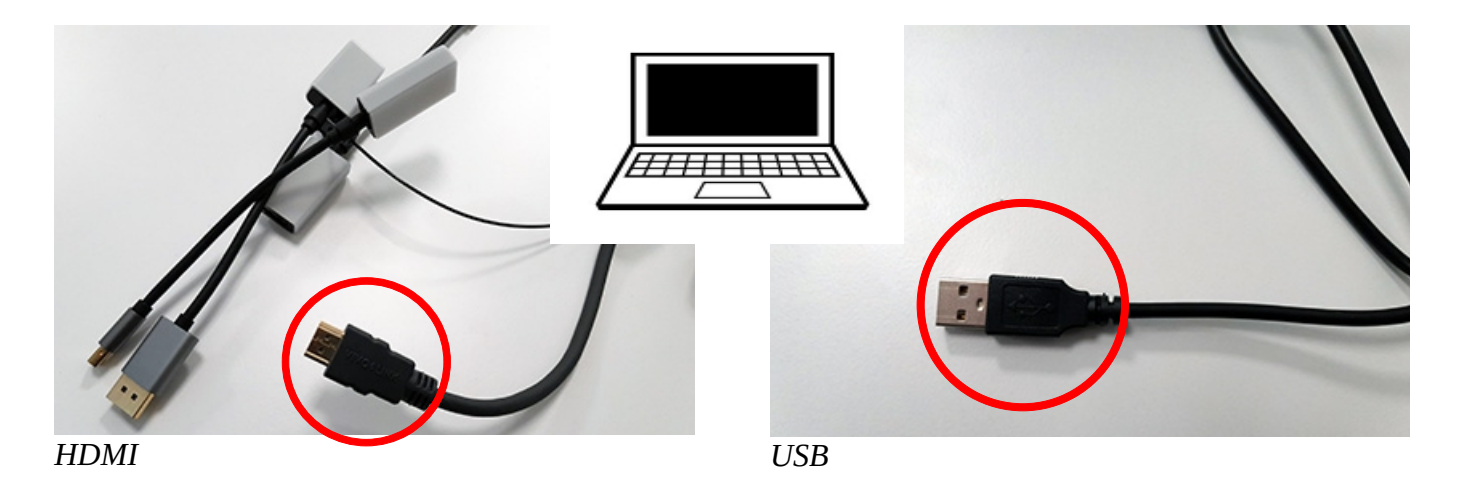

2\_ Sur la console tactile, sélectionnez le mode Visio

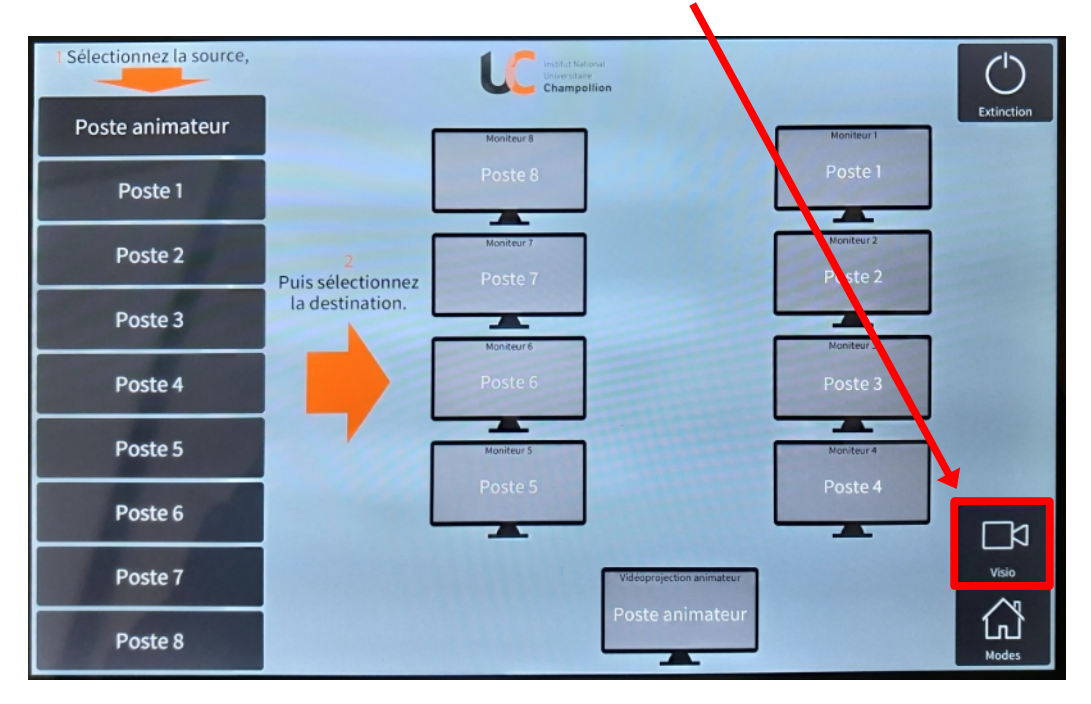

#### **3**\_ Sur votre ordinateur, démarrez votre réunion web-conférence (ZOOM par exemple).

#### Dans l'application sélectionnez :

- le micro Aver VC520 Pro,
- le haut-parleur Aver VC520 Pro

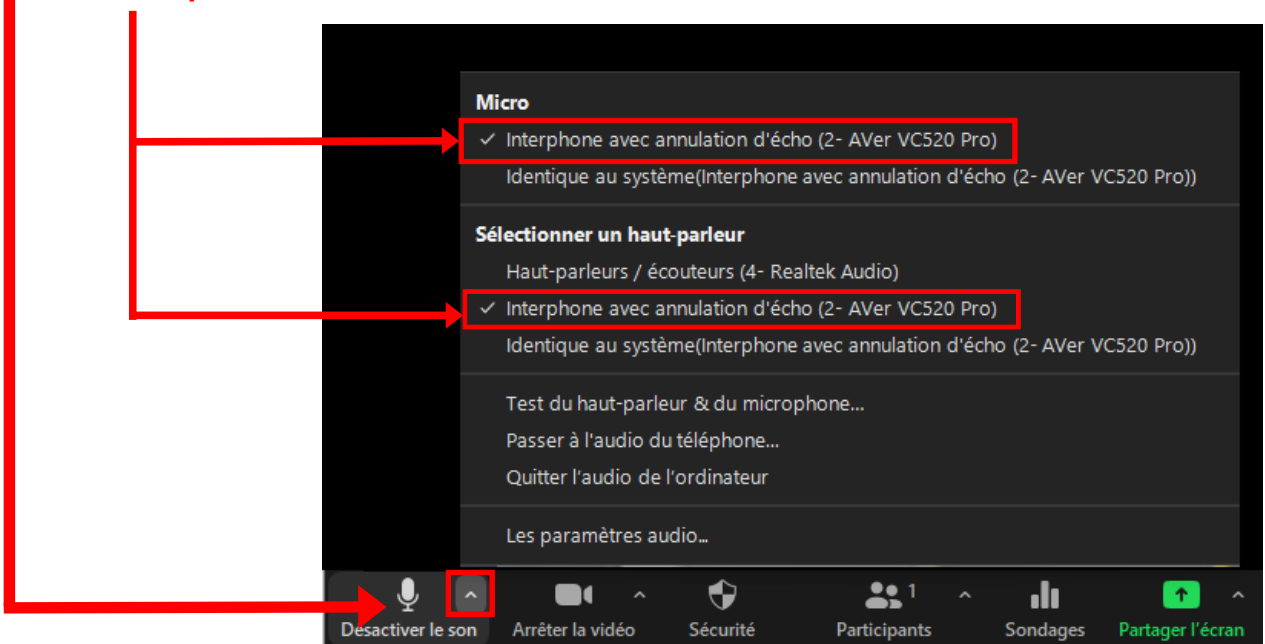

Écran de votre ordinateur – réglages audio

#### • la caméra Aver VC520 Pro

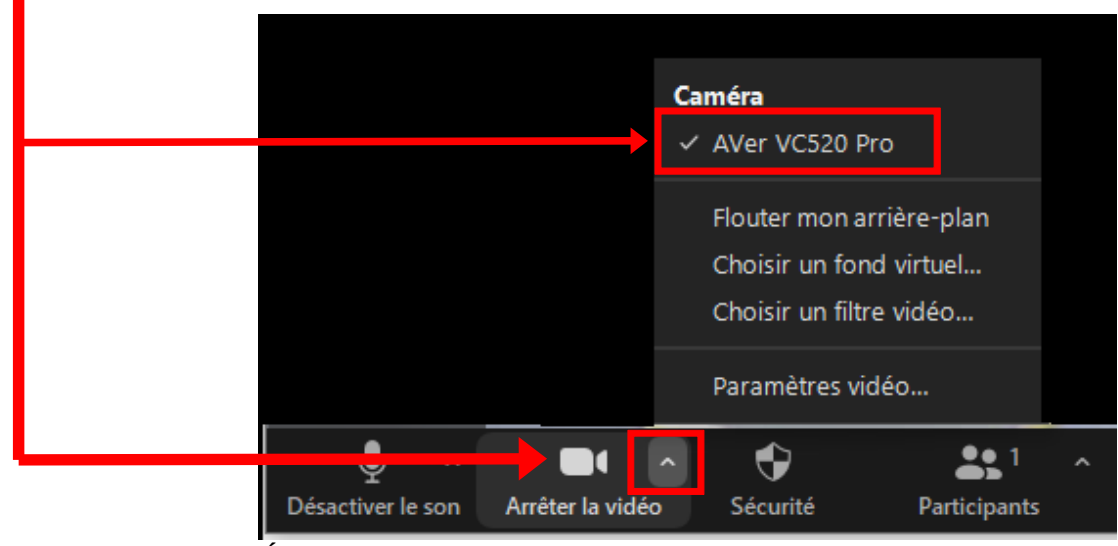

Écran de votre ordinateur – réglages vidéo

#### 4\_ Contrôle du son et de l'orientation de la caméra

<text>

Sur la console tactile vous avez accès à différents contrôles de la caméra.

Le micro haut-parleur se trouve au plafond, dans la zone enseignant. Pour augmenter ou baisser le son, utilisez les réglages de votre ordinateur

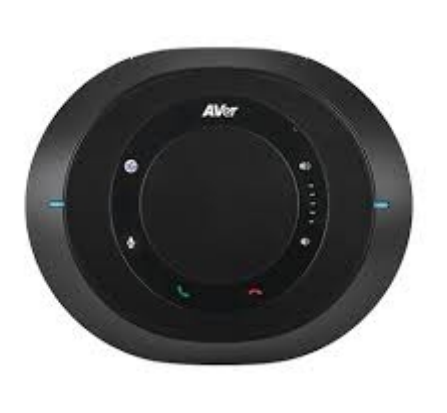

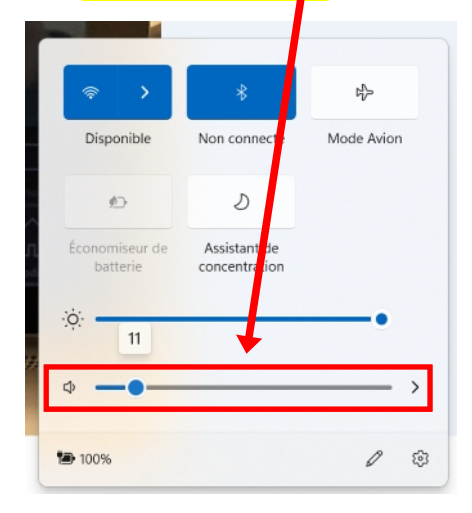

### **Rappel : bonnes pratiques**

- Parler suffisamment fort et distinctement. Ne tournez pas le dos au micro.
- Ne pas trop s'éloigner du micro (max 4m).